# **ABC Ownership Disclosure Technical Document**

This document will walk users through submitting an Ownership Disclosure.

**Step 1:** Login to the External Site / Portal: <u>https://nmrldlpi.my.site.com/abc/s/</u>

**Step 2:** Click on "Business Profile" from the navigation bar as shown below.

| Home       | Business Profile                                       | My License                        | Applications $\checkmark$ | Amendments 🗸           | Request 🗸            | Citation Fees                                                       |   |
|------------|--------------------------------------------------------|-----------------------------------|---------------------------|------------------------|----------------------|---------------------------------------------------------------------|---|
|            |                                                        |                                   |                           |                        |                      |                                                                     |   |
|            |                                                        |                                   |                           |                        |                      |                                                                     |   |
|            |                                                        |                                   |                           |                        |                      |                                                                     | _ |
| My Licer   | ises                                                   |                                   |                           |                        |                      |                                                                     | C |
|            |                                                        |                                   |                           | Noliconcos             | Available            |                                                                     |   |
|            |                                                        |                                   |                           | NO LICENSES            | Available!           |                                                                     |   |
|            |                                                        |                                   |                           |                        |                      |                                                                     |   |
|            |                                                        |                                   |                           |                        |                      |                                                                     |   |
| My Appl    | ications                                               |                                   |                           |                        |                      |                                                                     |   |
| if visit   | le under 'Action', represe                             | ents that application             | is pending due to reques  | ted documents.         |                      |                                                                     |   |
| Under Acti | ons, click the down arrow<br>a and /or cancel draft an | v and select appropr<br>plication | iate action to determine  | what documents are pen | ding, manage residen | t agent information, submit/view correction request for a submitted |   |
| approation | rana, or cancer araje ap                               | producin                          |                           |                        |                      |                                                                     | C |
|            |                                                        |                                   |                           |                        |                      |                                                                     |   |
|            |                                                        |                                   |                           | No application         | s Available!         |                                                                     |   |
|            |                                                        |                                   |                           |                        |                      |                                                                     |   |

**Step 3:** Search for the business for which you would like to submit an Ownership Disclosure towards and click "Manage Profile" on the far right of the business.

| usiness Profile                                                                                         |                             |                         |                        |                          |                 |                                 |                |  |  |  |
|----------------------------------------------------------------------------------------------------|-----------------------------|-------------------------|------------------------|--------------------------|-----------------|---------------------------------|----------------|--|--|--|
| ly a Business Repres                                                                                    | entative can link a Busines | s. To link to a Busines | s, click the 'Add Busi | ness' button below. Onc  | e you add a Bus | iness, you can click on 'Manage | Profile'       |  |  |  |
| , to view/edit Busin                                                                                    | ess information, Business   | Jocuments, Business     | Licenses, Authorized   | a Individuals, Ownership | Disclosure, and | other pieces of information.    |                |  |  |  |
|                                                                                                    |                             |                         |                        |                          |                 |                                 | Add Busines    |  |  |  |
| Business Name                                                                                           | Business Type               | Business Structure      | FEIN                   | State Business Tax ID    | Status          | Your Role                       | Action         |  |  |  |
| Kyra Alcoholery                                                                                         | Alcohol;Tobacco             | Corporation             | 99-9999990             | 99-999999-99-0           | Verified        | Business Representative         | Manage Profile |  |  |  |
| $\begin{array}{c c} Page 1 of 1 \\ i \leftarrow & \leftarrow & \rightarrow & \rightarrow i \end{array}$ |                             |                         |                        |                          |                 |                                 |                |  |  |  |

# Step 4: Click on "Ownership Disclosure."

| lome                                                                                                    | Business Profile                                                                                       | My License                                          | Applications $\checkmark$                                           | Amendments 🗸           | Request 🗸                                                        | Citation Fees               |                      |  |  |  |
|----------------------------------------------------------------------------------------------------|----------------------------------------------------------------------------------------------------|-----------------------------------------------------|---------------------------------------------------------------------|------------------------|------------------------------------------------------------------|-----------------------------|----------------------|--|--|--|
| Steps after creating a Business:         1. Enter Personal Data Affidavit for all individuals subject to background check requirements, pursuant to the Liquor Control Act.         2. If applicable, enter in Ownership Disclosure.         3. If applicable, enter in Authorized Individuals.         4. If applicable, enter of Other State Licenses. |                                                                                                    |                                                     |                                                                     |                        |                                                                  |                             |                      |  |  |  |
| Business F                                                                                                    | Profile Busines                                                                                        | s Documents                                         | Business Licenses                                                   | Authorized Individuals | Personal Data Affi                                               | idavit Ownership Disclosure | Other State Licenses |  |  |  |
| •What ty                                                                                                    | ype of license(s) will this                                                                            | Business be applying f                              | for? (Select all applicable)                                        |                        |                                                                  |                             |                      |  |  |  |
| <ul> <li>AICOI</li> </ul>                                                                                                    | 101                                                                                                    |                                                     | <ul> <li>Tobacco</li> </ul>                                         |                        | Alcohol Convor Education (/                                      | SE) Drovidor                |                      |  |  |  |
| If your ar                                                                                                    | re planning to own, repre                                                                              | sent or lease a liquor t                            | <ul> <li>Tobacco</li> <li>Dusiness, please select Alcoho</li> </ul> | I.                     | Alcohol Server Education (A                                      | ASE) Provider               |                      |  |  |  |
| If your ar<br>*Busines                                                                                                    | re planning to own, repre<br>55 Name                                                                   | sent or lease a liquor b                            | Tobacco<br>pusiness, please select Alcoho                           | l.<br>* E              | Alcohol Server Education (A                                      | SE) Provider                |                      |  |  |  |
| If your ar<br>* Busines<br>Kyra Al                                                                                                    | re planning to own, repre<br>ss Name<br>Icoholery                                                      | sent or lease a liquor t                            | Tobacco<br>uusiness, please select Alcoho                           | ι.<br>• ε              | Alcohol Server Education (#<br>Jusiness Structure<br>Corporation | ASE) Provider               |                      |  |  |  |
| If your ar<br>* Busines<br>Kyra Al<br>Enter Bus                                                                                                    | re planning to own, repre<br>ss Name<br>Icoholery<br>siness Name as registered                         | sent or lease a liquor b<br>d with the Secretary of | Tobacco pusiness, please select Alcoho State.                       | ι.<br>• Ε              | Alcohol Server Education (/<br>lusiness Structure<br>Corporation | ASE) Provider               |                      |  |  |  |
| If your or<br>* Busines<br>Kyra Al<br>Enter Bus<br>• FEIN (X                                                                                                    | re planning to own, repre<br>ss Name<br>lcoholery<br>siness Name as registered<br>XXXXXXXXX)           | sent or lease a liquor b<br>d with the Secretary of | ✓ Tobacco<br>uusiness, piease select Alcoha<br>State.               | ι.<br>• Ε              | Alcohol Server Education (/<br>lusiness Structure<br>Corporation | ASE) Provider               |                      |  |  |  |
| If your or<br>* Busines<br>Kyra Al<br>Enter Bus<br>* FEIN (X<br>99-995                                                                                                    | re planning to own, repre<br>ss Name<br>Icoholery<br>siness Name as registere<br>accococococ)<br>99990 | sent or lease a liquor b<br>d with the Secretary of | ✓ Tobacco  usiness, please select Alcoha  State.                    | ι.<br>• ε              | Alcohol Server Education (/<br>lusiness Structure<br>Corporation | ASE) Provider               |                      |  |  |  |

## **Step 5:** Click on "Add Member" as shown below.

| Home                                                                                                | Busines                                                                                                    | s Profile  | My License | Applications 🗸    | Amendments 🗸           | Request 🗸       | Citation Fee | 25                   |                      |  |  |
|----------------------------------------------------------------------------------------------------|----------------------------------------------------------------------------------------------------|------------|------------|-------------------|------------------------|-----------------|--------------|----------------------|----------------------|--|--|
| Steps afte<br>1. Enter<br>2. If ap<br>3. If ap<br>4. If ap                                          | Steps after creating a Business:         1. Enter Personal Data Affidavit for all individuals subject to background check requirements, pursuant to the Liquor Control Act.         2. If applicable, enter in Ownership Disclosure.         3. If applicable, enter in Authorized Individuals.         4. If applicable, enter Other State Licenses. |            |            |                   |                        |                 |              |                      |                      |  |  |
| Business                                                                                            | Profile                                                                                                    | Business D | locuments  | Business Licenses | Authorized Individuals | Personal Data A | Affidavit    | Ownership Disclosure | Other State Licenses |  |  |
| Click<br>Full<br>Provide<br>1. If th<br>2. If th<br>10%<br>3. If th<br>well<br>4. If th<br>5. If th | Click on the chevrons > to view/collapse the details.                                                                                                    |            |            |                   |                        |                 |              |                      |                      |  |  |
| > Inst                                                                                              | ructions                                                                                                    |            |            |                   |                        |                 |              |                      |                      |  |  |
|                                                                                                    | C Add Member                                                                                                    |            |            |                   |                        |                 |              |                      |                      |  |  |

η.

### **Step 6:** Select a "Member Type" to proceed.

|    | Ownership Disclosure          |   |
|----|-------------------------------|---|
|    | * Member Type                 |   |
|    | Member Type                   | ~ |
|    | Individual                    |   |
| 1  | Corporation                   | - |
| J  | Limited Liability Company     |   |
| ne | Partnership (General/Limited) |   |
| st | t Trust                       |   |

Based on the selection, different fields will appear as shown below.

#### Individual

| Ownership Disclosure   |             |             |              |  |  |  |  |
|------------------------|-------------|-------------|--------------|--|--|--|--|
| *Member Type           |             |             |              |  |  |  |  |
| Individual             |             |             | •            |  |  |  |  |
| * Designated Position  |             |             |              |  |  |  |  |
| Designated Position    |             |             |              |  |  |  |  |
| * First Name           | Middle Name | * Last Name |              |  |  |  |  |
| * Ownership Percentage |             |             |              |  |  |  |  |
|                        |             |             |              |  |  |  |  |
|                        |             |             | Close Submit |  |  |  |  |

### Corporation, Limited Liability Company, Partnership, Trust

Ownership Disclosure

| * Member Type          |                      |
|------------------------|----------------------|
| Corporation            | Υ.                   |
| *Business Name         | * FEIN (XX-XXXXXXXX) |
| * Ownership Percentage |                      |
|                        | Close                |

We will proceed with Individual.

Step 7: You will be able to only select those individuals tied to your business as shown below.

|                                                                                  | Ownership Disclosure                                                                                           |
|----------------------------------------------------------------------------------|----------------------------------------------------------------------------------------------------|
| * Member Type                                                                    |                                                                                                    |
| Individual                                                                       | •                                                                                                    |
| * Designated Position                                                            |                                                                                                    |
| Officer                                                                          | v                                                                                                    |
| * Search an individual by name (first and last). You could only search individua | als for which you have entered the Personal Data Affidavits (PDA's). To create PDA's, click on following link. |
|                                                                                  | ٩                                                                                                    |
| Michael Scott                                                                    |                                                                                                    |
| John Doe                                                                         |                                                                                                    |
|                                                                                  |                                                                                                    |
| * Officer Title                                                                  | *Ownership Percentage                                                                                          |
|                                                                                  |                                                                                                    |
|                                                                                  | Close Submit                                                                                                   |

Click "Submit" after filling all fields.

Step 8: Once you add all the members, they will appear on the Ownership Disclosure screen as shown below. Once you finish adding the required members, click "Submit Disclosure."

| Home                                                                                        | Business Profile                                                                                                    | My License | Applications $\checkmark$ | Amendments $\checkmark$ | Request 🗸           | Citation F | ees        |            |       |          |            |
|---------------------------------------------------------------------------------------------|----------------------------------------------------------------------------------------------------|------------|---------------------------|-------------------------|---------------------|------------|------------|------------|-------|----------|------------|
| Steps afte<br>1. Ente<br>2. If ap<br>3. If ap<br>4. If ap                                   | Steps after creating a Business:         1. Enter Personal Data Affidavit for all individuals subject to background check requirements, pursuant to the Liquor Control Act.         2. If applicable, enter in Ownership Disclosure.         3. If applicable, enter in Authorized Individuals.         4. If applicable, enter Other State Licenses.                                                                                                    |            |                           |                         |                     |            |            |            |       |          |            |
|                                                                                             |                                                                                                    |            |                           |                         |                     |            |            |            |       |          |            |
| Business                                                                                    | Profile Business                                                                                                    | Documents  | Business Licenses         | Authorized Individuals  | Personal Data A     | ffidavit   | Ownership  | Disclosure | Other | State Li | censes     |
| Click<br>Frovide<br>1. If th<br>2. If th<br>10%<br>3. If th<br>well<br>4. If th<br>5. If th | Click on the chevrons > to view/collapse the details.  Full Ownership Disclosure Details  Provide the names and addresses of all entities and individuals who will have a 10% or greater ownership interest in, or control of, a license issued.  If the Business Profile is a Umited Liability Company. list the name and address of all members and managers. If a member is a legal entity (not an individual), complete the disclosure for that entity as well.  If the Business Profile is a Corporation, provide the names and addresses of all Officers and Directors as well as the names and addresses of all stockholders holding 10% or more in the Corporation. If a stockholder with 10% or more stock is a legal entity (not an individual), complete the disclosure for that entity as well.  If the Business Profile is a Partnership (either Limited or General), provide the names and addresses of all general or limited partners. If a partner is a legal entity (not an individual), complete the disclosure for that entity as well.  If the Business Profile is a Turst, list the names and addresses of all trustees and each beneficiary who receives substantial and regular distributions from the trust.  If the Business Profile is a Governmental Entity, provide the names and addresses of all Officials, Members, Commissioners, or Managers who will have decision-making authority of the liquor license, once issued. |            |                           |                         |                     |            |            |            |       |          |            |
| > Inst                                                                                      | tructions                                                                                                    |            |                           |                         |                     |            |            |            |       |          |            |
| Memt                                                                                        | per Name                                                                                                    | ~          | Member Type 🗸 🗸           | Parent Business Name    | Designated Position | ✓ Ow       | vnership % | Status     | ✓ Ac  | C        | Add Member |
|                                                                                             | Michael Scott                                                                                                    |            | Individual                | Kyra Alcoholery         | Trustee             | 48         |            | Active     |       |          |            |
|                                                                                             |                                                                                                    |            |                           | igita Alcontolony       |                     |            |            |            |       |          |            |
|                                                                                             | John Doe                                                                                                    |            | Individual                | Kyra Alcoholery         | Officer             | 52         |            | Active     |       |          | •          |
|                                                                                             | $\begin{array}{c c} Page 1 of 1 \\ I \leftarrow & \leftarrow & \rightarrow \end{array} \end{array}$                                                                                                    |            |                           |                         |                     |            |            |            |       |          |            |

## Upon clicking "Submit Disclosure," user will see below prompt.

# Submit Ownership Disclosure

Are you sure you want to submit the disclosure? Once submitted, you will not be able to make modification to the disclosure.

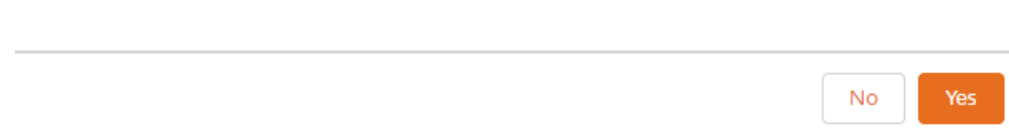

Once you Submit Ownership Disclosure, user cannot make direct changes in the disclosure; an amendment must be filed to request to make the necessary changes.